|            | GFC |              |
|------------|-----|--------------|
| Version N° |     | Date Version |
| PBUD V15.2 |     | 12/09/2012   |

# **PBUD 2013**

# **Installation Mono poste**

### SOMMAIRE

| 1. | AVERT  | ISSEMENTS                                                               | 3 |
|----|--------|-------------------------------------------------------------------------|---|
| 2. | SAUVE  | GARDES ET RESTAURATIONS                                                 | 3 |
| 3. | PREAL  | ABLES A L'INSTALLATION                                                  | 4 |
|    | 3.1.   | CONFIGURATION PRECONISEE                                                | 4 |
|    | 3.2.   | MYSQL                                                                   | 4 |
|    | 3.3.   | VERSION DE LA PROCEDURE D'INSTALLATION                                  | 4 |
| 4. | INSTAL | LATION                                                                  | 5 |
|    | 4.1.   | INSTALLATION POSTE CLIENT AUTONOME                                      | 5 |
|    |        | 4.1.1. Poste Client                                                     | 5 |
| 5. | APRES  | INSTALLATION                                                            | 8 |
| 6. | ACCES  | A L'OUTIL DE GESTION DE BASE DE DONNEES : INITIALISATION, RESTAURATION, |   |
|    | SAUVE  | GARDE, SUPPRESSION, HISTORIQUE DES OPERATIONS                           | 9 |
|    | 6.1.   | INITIALISATION DE LA BASE                                               | 9 |
|    | 6.2.   | AUTRES FONCTIONNALITES DE L'OUTIL DE GESTION DES BASES DE DONNEES       | 1 |

### **1. AVERTISSEMENTS**

| STOP | Ce CD ou fichier exécutable effectue :<br>L'installation de la Préparation Budgétaire 2013<br>L'installation de l'outil de gestion des bases BD_GFC. |
|------|----------------------------------------------------------------------------------------------------|
|------|----------------------------------------------------------------------------------------------------|

### 2. SAUVEGARDES ET RESTAURATIONS

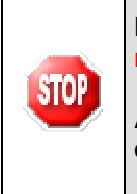

Les accès aux sauvegardes, restaurations et historiques sont inclus dans l'outil BD\_GFC réseau.

Après avoir initialisée la base et une fois que vous aurez commencé à travailler, nous conseillons de faire très souvent et très régulièrement des sauvegardes.

| DASI Montpellier – Diffusion et Qualification des Applications Nationales | Octobre 2012 | P. 3/12 |
|---------------------------------------------------------------------------|--------------|---------|

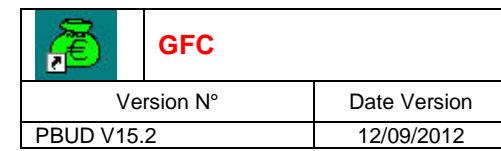

#### 3. **PREALABLES A L'INSTALLATION**

#### **3.1. CONFIGURATION PRECONISEE**

Les modules de GFC peuvent être installés sur un poste équipé de MySql.

#### Configuration postes clients préconisée

Les postes peuvent être :

Sous XP :

STOP

- Pentium III ou supérieur ou modèle équivalent
- Mémoire : 1 Giga recommandé

Sous Vista ou Windows 7 :

- Processeur 32 bits (x86) ou 64 bits (x64) cadencé à 800 MHz ou supérieur
- Mémoire : 2 Giga recommandé

L'installation sous Vista ou Windows 7 nécessite une configuration particulière du poste : Installation en tant qu'administrateur du poste

- Installation en tant qu'auministrateur du poste
   Implementation de fichiere efin d'aucir coche eux fichiere
- Implantation de fichiers afin d'avoir accès aux fichiers d'aide en ligne.

Voir la fiche d'information diffusée le 18/10/2012 sur le site de diffusion de GFC : (<u>http://diff.in.ac-montpellier.fr/</u>)

#### 3.2. Mysql

PBUD 2013 fonctionne sur un poste équipé de MySql Il est IMPERATIF d'installer le package MySQL (diffusé en novembre 2009) sur les stations où sera installé l'outil de gestion des bases BD\_GFC.

#### 3.3. VERSION DE LA PROCEDURE D'INSTALLATION

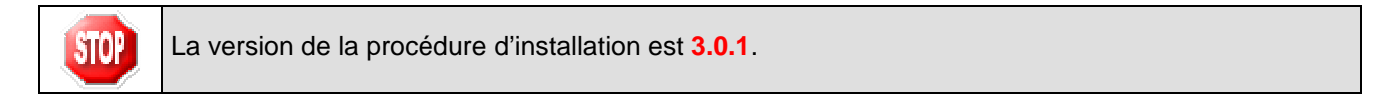

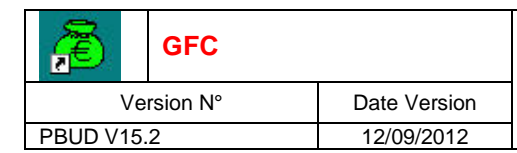

### 4. INSTALLATION

#### 4.1. **INSTALLATION POSTE CLIENT AUTONOME**

#### 4.1.1. POSTE CLIENT

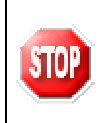

L'installation de la version 2013 de la Préparation Budgétaire propose automatiquement de désinstaller l'ancienne version Préparation Budgétaire 2012, elle désinstalle aussi toute installation ancienne de la Préparation Budgétaire restée à tort sur la machine.

- ➡ Télécharger le programme d'installation sur le site web du saie (voir dans Applications→GFC→Diffusion→Préparation Budgétaire 2013
- Double-cliquer sur le fichier PBUD\_2013.exe
  - Si vous lancez l'exécutable, le fichier se décompacte :

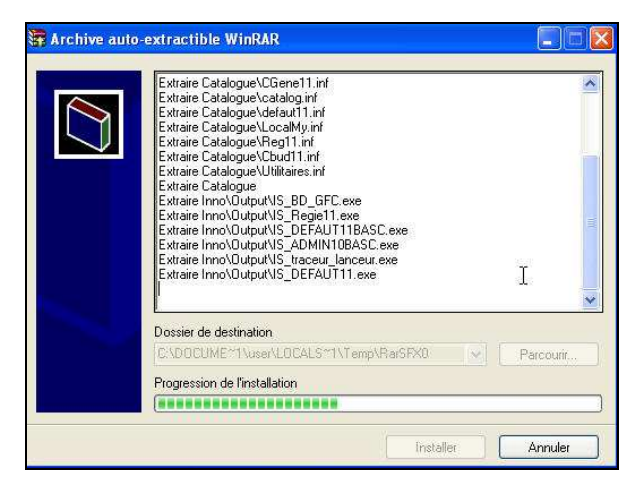

• L'écran de bienvenue s'affiche :

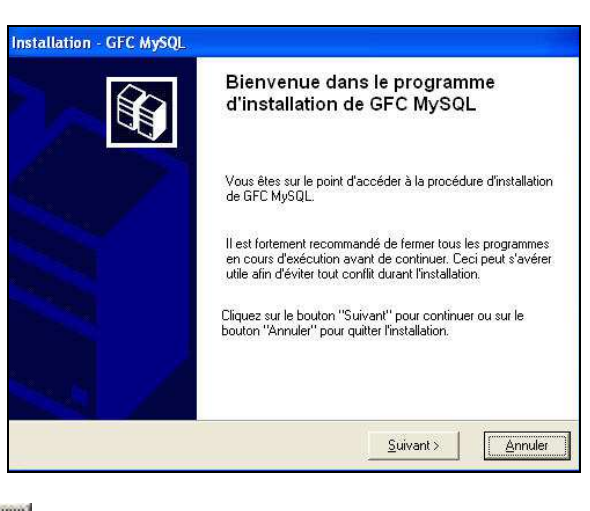

Cliquer sur

| <b>R</b>   | GFC |              |
|------------|-----|--------------|
| Version N° |     | Date Version |
| PBUD V15.2 |     | 12/09/2012   |

• L'écran du type d'installation s'affiche :

Ins

|           |                                                               | Type d'installation<br>Le programme d'installation des applicatio<br>vous donne la possibilité d'effectuer 4 typ                                                                                                    | ns du Ministère de l'Education Nationale<br>es d'installations différents.                                                                                        |                               |
|-----------|---------------------------------------------------------------|----------------------------------------------------------------------------------------------------|----------------------------------------------------------------------------------------------------|-------------------------------|
|           |                                                               | Installation d'un poste serveur                                                                                                    | Installation d'un poste client autonome<br>Commentaires                                                                                                    |                               |
|           |                                                               | Installation d'un poste client en réseau                                                                                                    | Ce type d'installation copiera l'ensemble des<br>fichiers nécessaires au bon fonctionnement des<br>logiciels installés sur ce poste.                              |                               |
|           |                                                               | Installation d'un poste client autonome                                                                                                    | L'utilisation des logiciels installés ne nécessitera<br>pas de connexion au réseau de l'établissement.                                                            |                               |
|           |                                                               | Installation d'un poste administrateur                                                                                                    |                                                                                                    |                               |
|           |                                                               |                                                                                                    | < <u>Précédent</u> <u>Suivant &gt;</u> <u>Annuler</u>                                                                                                    |                               |
| $\ominus$ | Cliquer sur<br>• L'écran suivant app                          | un poste client autonome<br>araît si aucun autre<br>Code de votre établissement<br>Veuillez saisir le code<br>est nécessaire à l'ins<br>du Ministère de l'Edu<br>Code de votre étab<br>(Dans le cas de plusieurs établiss<br>Vous pourrez définir les autres éta<br>"Paramètres" de l'écran suivant). | , puis cliquer sur Suiv<br>module GFC n'a été ins<br>e de votre établissement. Ce code<br>tallation de certaines applications<br>cation Nationale :<br>issement : | ant ><br>tallé sur le poste : |
| ⇔         | Indiquer votre numéro d                                       | établissement                                                                                                    |                                                                                                    |                               |
|           | Le bouton                                                     | passe en surbrill                                                                                                    | ance.                                                                                                    |                               |
| ⇔         | <ul> <li>Cliquer sur</li> <li>La liste des modules</li> </ul> | disponibles pour l'in                                                                                                    | stallation s'affiche :                                                                                                    |                               |
|           |                                                               |                                                                                                    |                                                                                                    |                               |

| stallation - GFC MySQL                                                                                                    | and the second second                                                      |
|----------------------------------------------------------------------------------------------------|----------------------------------------------------------------------------|
| Installation d'un poste client autonor<br>Veuillez sélectionner ci-dessous les mod<br>Certains modules sont obligatoires et ne  | ne<br>Iules à installer sur ce poste.<br>peuvent donc être désélectionnés. |
| Liste des modules disponibles :<br>I Gestion des bases<br>I Utilitaires GFC (lanceur, traceur)<br>I Préparation Budgétaire 2013 | Description                                                                |
|                                                                                                    | Espace disque nécessaire : 16.5 Mo                                         |
| Paramètres                                                                                                    | < <u>Précédent</u> <u>Suivant &gt;</u> <u>Annuler</u>                      |

Sont pré-cochés : Gestion des bases, Utilitaires GFC et Préparation Budgétaire 2013.

| œ.         | GFC |              |
|------------|-----|--------------|
| Version N° |     | Date Version |
| PBUD V15.2 |     | 12/09/2012   |

Cliquer sur pour initier l'installation de PBUD 2013 • L'écran suivant affiche les éléments à installer : <u>S</u>uivant > ⇔ Cliquer sur

| Prêt pour l'installation<br>Le programme est maintenant prêt à la<br>avez sélectionnées.      | ancer l'installation des applications qu  | e vous     |
|-----------------------------------------------------------------------------------------------|-------------------------------------------|------------|
| Cliquez sur "Installer" pour lancer<br>modifier vos choix.                                    | l'installation, ou sur "Précédent" pour   | revoir ou  |
| Type d'installation :                                                                         | Jonome                                    | -          |
| Applications à installer :<br>Gestion des bases<br>Unité : E:\<br>Détail : Fonctionnement loc | al                                        | E          |
| Utilitaires GFC (lanceur<br>Unité : E:\<br>Détail : Application, Création                     | r <b>, traceur)</b><br>n du raccourci GFC |            |
| •                                                                                             |                                           | •          |
|                                                                                               | < <u>P</u> récédent <u>I</u> nstaller     | <u>A</u> r |

Cliquer sur

Lorsque l'installation est terminée, le message de confirmation apparaît :

|                                                                                                    | 2                                                                                                    |
|----------------------------------------------------------------------------------------------------|----------------------------------------------------------------------------------------------------|
| Extraction des précédents fichiers de désinstallation<br>Ecriture des variables temporaires dans la base de registre<br>Début c<br>Lancen<br>Suppre<br>Test de<br>Stocka<br>Suppre<br>Qui Non<br>1\Temp\} |                                                                                                    |
| Annuler                                                                                                    |                                                                                                    |
|                                                                                                    | Extraction des précédents fichiers de désinstallation<br>Ecriture des variables temporaires dans la base de registre<br>Début des variables temporaires dans la base de registre<br>Début des variables temporaires dans la base de registre<br>Début des variables temporaires dans la base de registre<br>Début des variables temporaires dans la base de registre<br>Début des variables temporaires dans la base de registre<br>Début des variables temporaires dans la base de registre<br>Début des variables temporaires dans la base de registre<br>Début des variables temporaires dans la base de registre<br>Début des variables temporaires dans la base de registre<br>Stocka<br>Stocka<br>Suppre<br>Qui <u>Non</u><br>1\Temp\<br>Annuler |

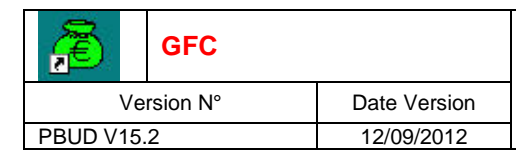

### 5. APRES INSTALLATION

#### 5.1. LANCEUR

L'icône de GFC est créée sur le bureau :

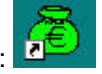

Si l'installation a été faite sur un poste sous sous Vista ou Windows 7 il faut modifier les propriétés de l'icône GFC onglet Compatibilité :

 Cliquer sur modifier les paramètres pour tous les utilisateurs
 Cocher :

 Exécuter ce programme en mode compatibilité Windows XP (Service Pack3)
 Exécuter ce programme en tant qu'administrateur

⇒ Double cliquer sur cette icône

#### 5.2. PREMIER ACCES

Il n'est pas possible d'entrer dans PBUD 2013 sans avoir au préalable initialisé la base de données PBUD 2013. En effet, si l'on veut entrer dans un module de l'exercice en cours, le message d'avertissement suivant s'affiche :

| min Conn | exion à Préparation Budgétaire                                     |            |
|----------|--------------------------------------------------------------------|------------|
| ēdu Ave  | rtissement                                                         |            |
| assoc    | Veuillez procéder à l'initialisation de la<br>l'utilitaire BD_GFC. | a base via |
|          | 🗸 OK 🛛 🗶 Annuler                                                   | 7 Aide     |

Vous devez alors initialiser la base PBUD 2013 dans l'outil de gestion des bases de données BD\_GFC : voir chapitre correspondant de ce document.

Quand GFC n'a jamais été installé sur un poste, lors de la 1<sup>ère</sup> connexion à un module, le message suivant apparaît :

| Création du fichier d'initia | isation de l'application | Exemple : connexion à la |
|------------------------------|--------------------------|--------------------------|
| Fichier : C:\WINDOWS\Co      | mptaBud.ini              | Comptabilito Baagotalio  |
| <u>77</u>                    | 🗸 OK 🗼 💥 Annuler         |                          |

Ce message est normal, GFC enregistre ses paramètres.

| DASI Montpellier – Diffusion et Qualification des Applications Nationales | Octobre 2012 | P. 8/12 |
|---------------------------------------------------------------------------|--------------|---------|
|                                                                           |              |         |

|           | GFC      |              |
|-----------|----------|--------------|
| Ve        | rsion N° | Date Version |
| PBUD V15. | 2        | 12/09/2012   |

Cliquer sur

pour accéder au module.

### 5.3. VERSIONS INSTALLEES

Après l'installation, les versions des modules GFC sont les suivantes : • PBUD 2013 : V 15.2 du 12/09/2012

### 6. ACCES A L'OUTIL DE GESTION DE BASE DE DONNEES : INITIALISATION, RESTAURATION, SAUVEGARDE, SUPPRESSION, HISTORIQUE DES OPERATIONS

### 6.1. INITIALISATION DE LA BASE

La 1<sup>ère</sup> opération qui sera à effectuer après installation de PBUD est l'initialisation de la base de données PBUD 2013.

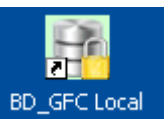

Double cliquer sur l'icône sur le bureau

• L'outil de gestion de base de données s'ouvre.

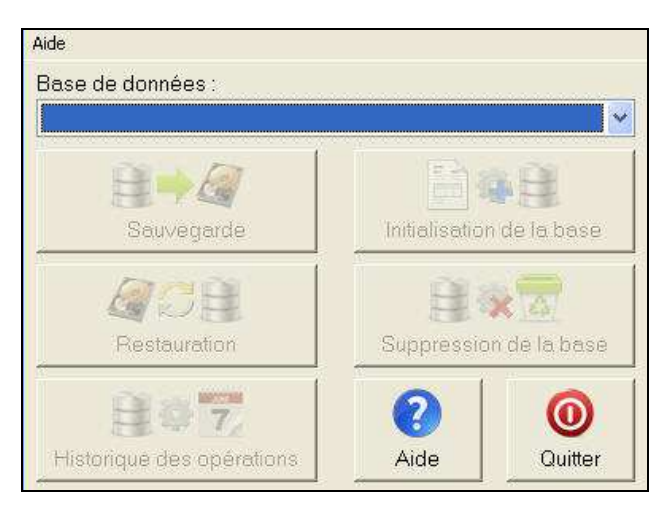

Sélectionner la base de données Préparation budgétaire 2013

Le bouton

passe en surbrillance.

| <b>Re</b> | GFC      |              |
|-----------|----------|--------------|
| Ve        | rsion N° | Date Version |
| PBUD V15. | 2        | 12/09/2012   |

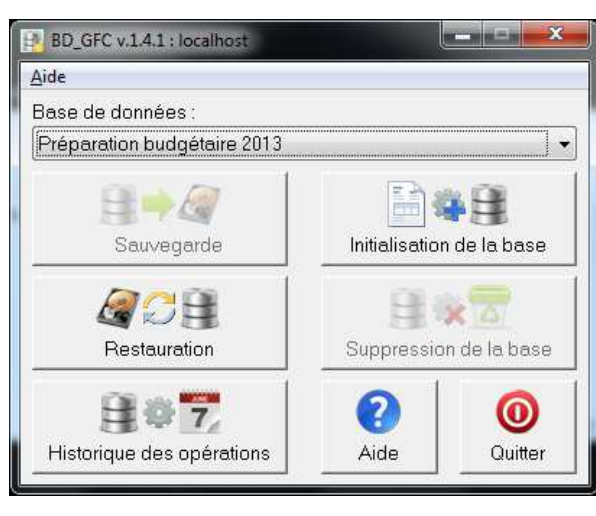

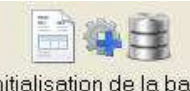

- Cliquer sur le bouton
  - L'initialisation de la base PBUD 2013 débute :

|   | "Préparation budgétaire 2013" |
|---|-------------------------------|
|   |                               |
|   |                               |
| * |                               |

Cliquer sur le bouton
Cliquer sur le bouton
L'écran s'affiche :

|   | Cliquez sur Terminer pour effectuer l'initialisation. |     |
|---|-------------------------------------------------------|-----|
|   |                                                       |     |
| * |                                                       |     |
|   |                                                       | ide |

Cliquer sur le bouton

• Le traitement d'initialisation se déroule.

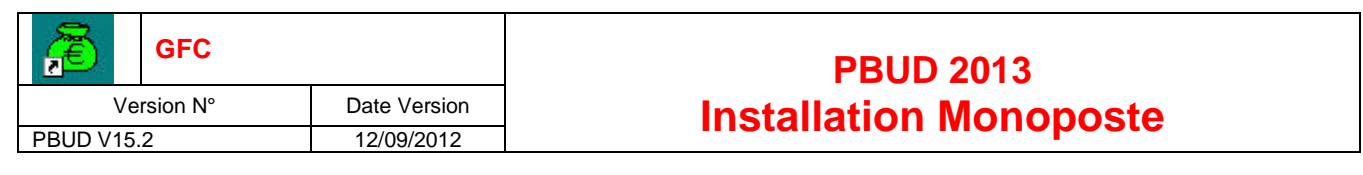

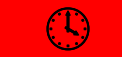

# PATIENTEZ, le traitement peut être un peu long

Lorsque l'initialisation est terminée, vous pouvez travailler dans PBUD 2013.

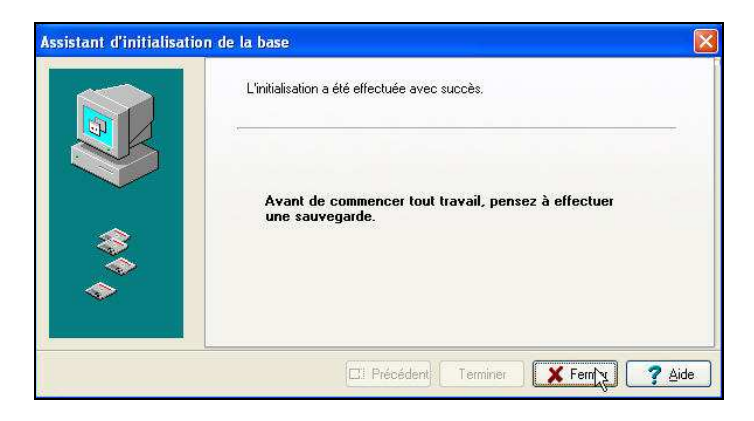

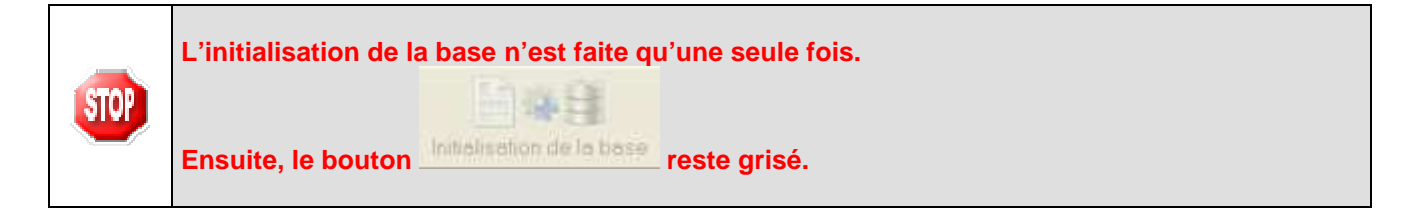

#### 6.2. AUTRES FONCTIONNALITES DE L'OUTIL DE GESTION DES BASES DE DONNEES

Après initialisation de la base, tous les boutons, sauf celui de l'initialisation, sont accessibles.

Vous devez sélectionner une base de données pour que les boutons soient accessibles :

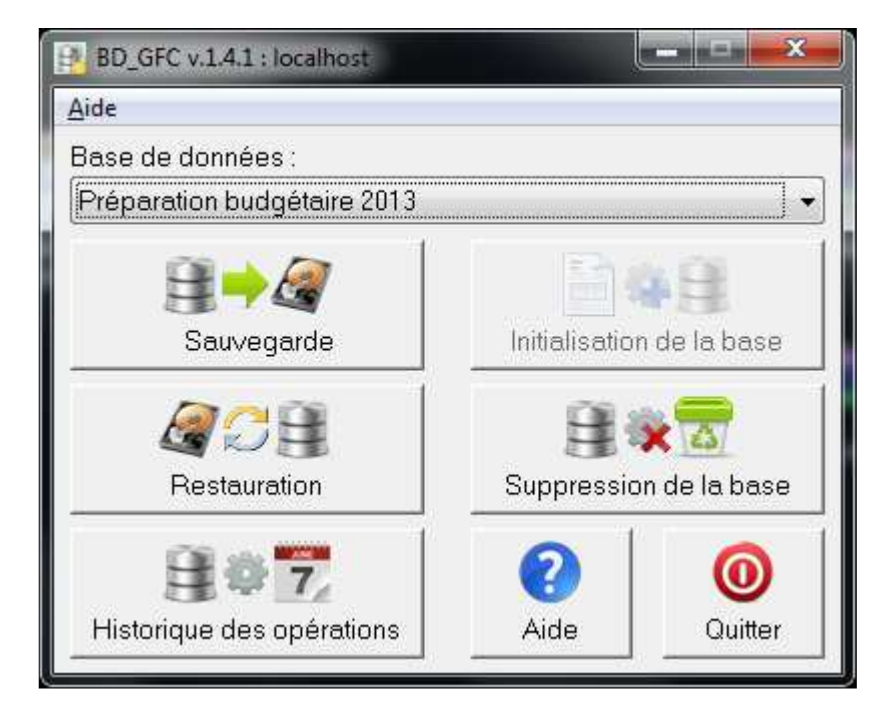

| <b>Re</b> | GFC      |              |
|-----------|----------|--------------|
| Ve        | rsion N° | Date Version |
| PBUD V15  | 2        | 12/09/2012   |

Les différentes fonctionnalités, hors l'initialisation de la base, sont les suivantes :

- Sauvegarde de la base de données sélectionnée,
- Restauration de la base de données sélectionnée : protégé par un mot de passe,
- Historique des opérations de sauvegarde et restaurations,
- Suppression de la base de données sélectionnée : protégé par un mot de passe.

#### Le fichier de sauvegarde

Lorsque vous avez fait une sauvegarde, dans le répertoire où vous avez placé cette sauvegarde, le résultat est stocké sous forme de fichier.

Le nom de la sauvegarde est composé de :

- Une lettre : « C » pour la base GFC
- L'année d'exercice sur 2 chiffres
- Le caractère « \_ »
- La date de sauvegarde sous format AAAAMMJJ
- Le caractère « \_ »
- L'heure de sauvegarde sous forme HHMMSS

L'extension de fichier est « mbk ».

Exemple : sauvegarde d'une base 2012, effectuée le 05/10/2011 à 18h 25 mns 05secondes C12\_20111005\_182505.mbk

| DASI Montpellier – Diffusion et Qualification des Applications Nationales | Octobre 2012 | P. 12/12 |
|---------------------------------------------------------------------------|--------------|----------|